## Smart hodinky K28H

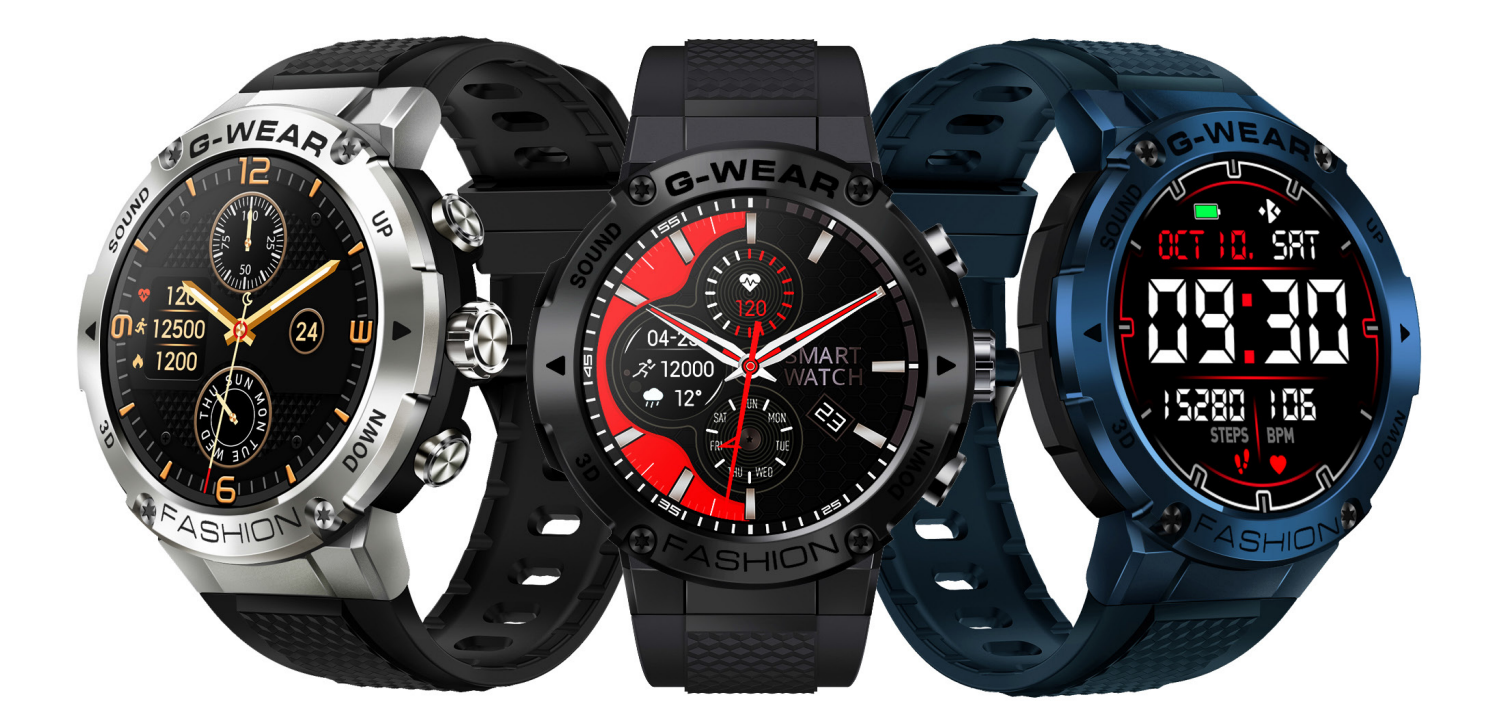

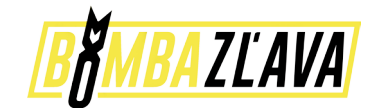

# Užívateľská príručka

## Pred použitím hodinky úplne nabite! APP: DA fit

## 1 Inštalácia a párovanie

1.1 Dlhým stlačením tlačidla Domov hodinky zapnete

1.2 Naskenovaním nižšie uvedeného QR kódu nainštalujte aplikáciu DAfit alebo si stiahnite "Dafit" z App Store, Google Play a potom si ju nainštalujte.

## Kompatibilita: Android 4.4 a vyšší, IOS 8.0 a vyšší

1.3 Otvorte mobilnú APP, v zozname zariadení APP vyberte zariadenie, ktoré sa má spárovať

Krok 1: Zapnite Bluetooth mobilného telefónu

Krok 2: Otvorte APP "Dafit", klepnite na pridať zariadenie na pripojenie.

**Krok 3:** Zapnite ponuku telefónu na hodinkách K28N bez tejto funkcie hovoru BT **Krok 4:** V ponuke hodiniek skontrolujte posledné štyri čísla MAC adresy, ako je "5994", potom prejdite na mobilný telefón "nastavenie-bluetooth" a vyhľadajte rovnaký názov bluetooth s poslednými 4 číslami "5994", aby ste dokončili BT pripojenie.

## 2. Funkcie smart náramku

2.1 Časové rozhranie

2.1.1 Zapnutie: Dlho stlačte tlačidlo Domov na 3 sekundy

2.1.2 Vypnutie: Po dobu 3 sekúnd stlačte bočné tlačidlo "Domov" a potom hodinky vypnite kliknutím na ikonu.

2.1.3 Prepnutie ciferníka: Dlhým stlačením obrazovky základného ciferníka, 4 možnosti rozhrania a štyri ciferníky môžu nahradiť užívateľom manuálne definované obrázky alebo fotografie v APP

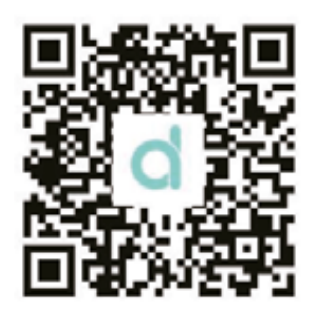

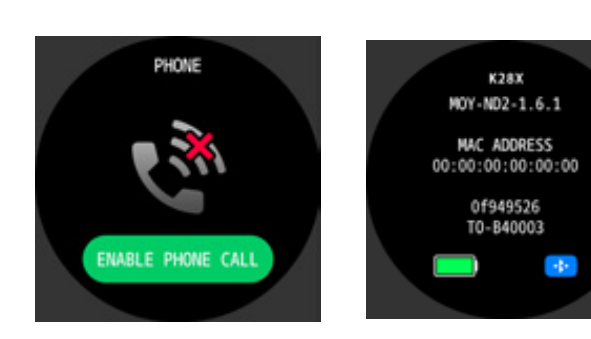

- 2.2 Ponuka funkcií
- 2.2.1 Záznamy činností (záznamy krokov)
- 2.2.2 Monitor spánku Doba monitorovania spánku: 20:00 až 10:00
- 2.2.3 Cvičenie
- 2.2.4 Monitor srdcovej frekvencie
- 2.2.5 Detekcia krvného tlaku
- 2.2.6 Počasie

(Na posúvacej obrazovka môžete kontrolovať informácie o počasí na tento týždeň) 2.2.7 Uzávierka

**Android:** Zapnite aplikáciu Dafit, vyberte inteligentný náramok, zadajte "uzávierku", zatraste náramkom alebo kliknite na ikonu a urobíte fotografiu

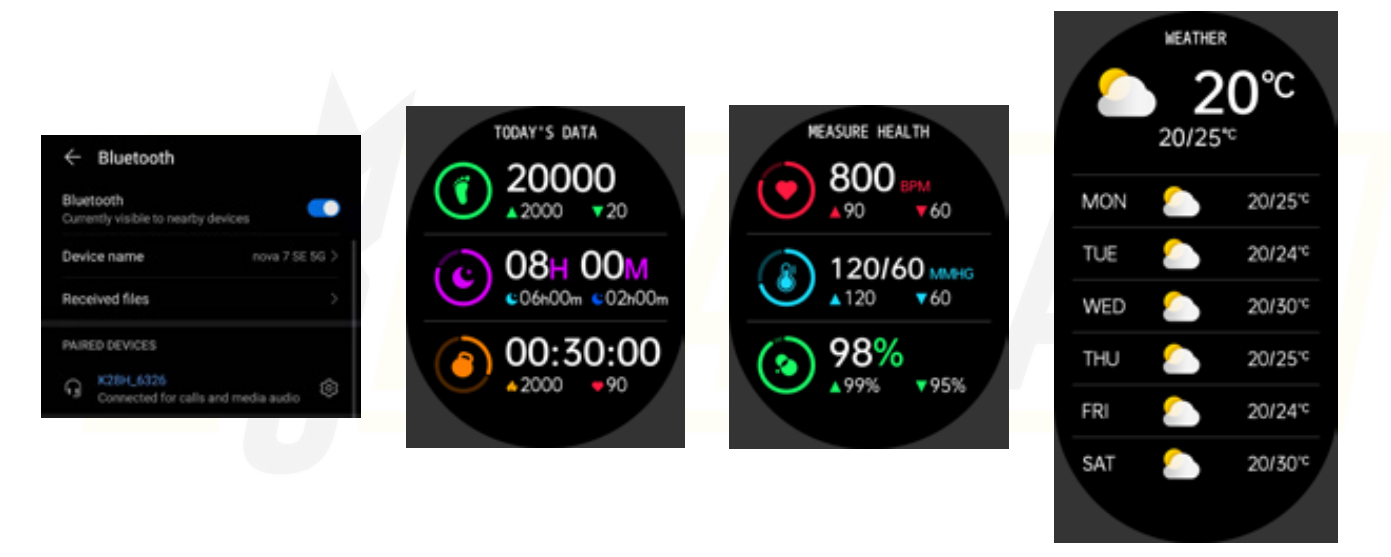

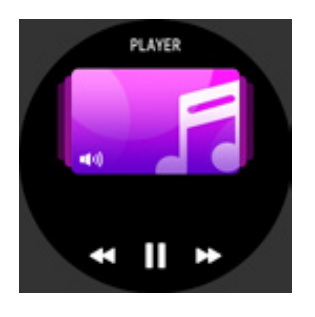

2.2.8 Prehrávač

(Zadajte BT hudbu, kliknite na strednú ikonu pre pozastavenie alebo pokračovanie, klepnutím na ľavú ikonu prehráte poslednú skladbu, klepnutím na pravú ikonu prehráte ďalšiu skladbu

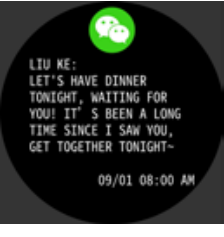

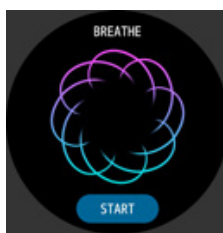

#### 2.2.9 Upozornenia push

(Zapnite si v aplikácii Dafit "notifikácie" aplikáciu ako Facebook, Twiter, Skype atď. Venujte pozornosť nastaveniu mobilného telefónu Android: Aplikácia Dafit/Upozornenia/Povolenie "Dafit"

2.2.10 Dýchanie

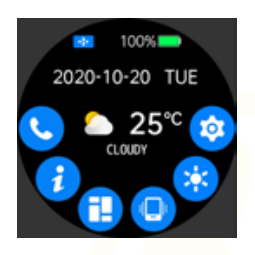

## 3. Vyskakovacie menu

posuňte obrazovku smerom nadol z hlavného ciferníka hodiniek)

- 3.1 Telefón
- 3.2 Informácie
- 3.3 Zobrazenie menu
- 3.4 Režim vibrácií alebo stlmenia zvuku
- 3.5 Nastavenie jasu
- 3.6 Nastavenia

## 4. Funkcie v aplikácii Dafit

4.1 Synchronizácia údajov

Všetky namerané údaje z inteligentného náramku sa budú synchronizovať s aplikáciou Dafit v mobilnom telefóne, napr.: krok, monitor spánku, srdcový tep, krvný tlak, kyslík v krvi a ďalšie údaje ako na obrázku nižšie.

- 4.2 Rozhranie pripojenia inteligentného náramku
- 4.2.1 Ciferníky (používateľ môže manuálne nahradiť používateľom definované obrázky alebo fotografie)

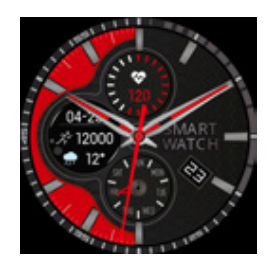

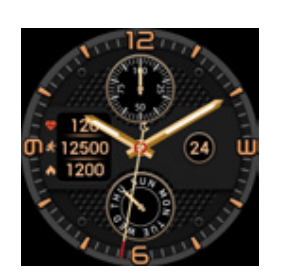

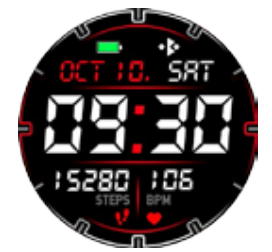

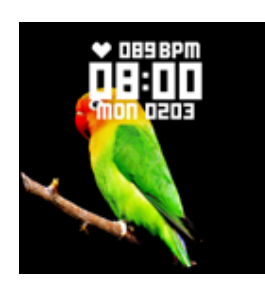

#### 4.2.2 Upozornenia

(Zapnite notifikácie správ zo sociálnych aplikácií, ako sú Facebook, Whats´app, Twitter atď.) 4.2.3 Alarmy (3 možnosti)

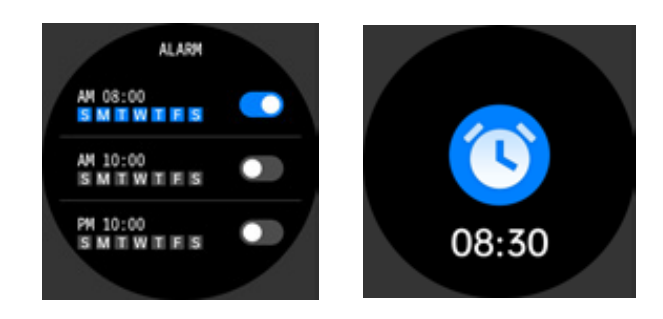

4.2.4 Uzávierka

#### 4.2.5 Ostatné

(Nájsť inteligentný náramok, Formáty času, Nastavenie času bez vyrušovania, Pripomenutie nečinnosti, Celodenný monitor srdcového tepu, Obrazovka rýchleho zobrazenia, Počasie, Pripomenutie pitného režimu, Pripomenutie fyziologického cyklu)

**A.** Zapnite režim "Nájsť môj náramok", náramok bude vibrovať, keď sa bluetooth úspešne pripojí medzi mobilný telefón a inteligentný náramok

- B. Formát času (2 možnosti 12 a 24 hodinového systému)
- C. Režim nastavenia bez rušenia
- D. Upozornenia nečinnosti (Platné obdobie 10:00 20:00)
- **E.** Celodenný monitor srdcovej frekvencie (Zapnite ho, aby hodiny zaznamenávali vašu celodennú srdcovú činnosť)

**F.** Obrazovka rýchleho zobrazenia: prebudenie obrazovky (Zapnite ju a vyberte platné časové obdobie)

- G. Pripomenutie pitného režimu
- **H.** Počasie (Zapnite počasie, vyberte požadované mesto alebo automatické umiestnenie, pásmo zobrazí počasie v danom meste)
- I. Pripomenutie fyziologického cyklu

(Poznámky: prosím, žiadne vyššie uvedené funkcie nefungujú na základe aktivovaného a uloženého súvisiaceho nastavenia)